## How to change your institution or organization

Should you wish to add or update the name of the institution or organization on your profile, please log into your profile and select the "Organizations" tab.

| 🚯 My AAS Profile 🗙 🕂                                                 |                                                                                                    |                                                                       | – 🗆 ×          |
|----------------------------------------------------------------------|----------------------------------------------------------------------------------------------------|-----------------------------------------------------------------------|----------------|
| ← → C ( members.asianstudies.org/my-aas-profile?_redirected=         | 1                                                                                                    |                                                                       | • ९ 🕁 😫 :      |
|                                                                      |                                                                                                    | AAS Website Calendar Contact                                          | LOG OUT        |
| Association                                                          | for Asian Studies                                                                                                    |                                                                       |                |
| My Profile Membe                                                     | rship Events Professional Resources Edu                                                                                        | cation About Asia Advertise, Exhibit & Sponsor                        | Donate         |
|                                                                      |                                                                                                    | 🍞 🛕 🚝 Dore                                                            | en video-1 💙   |
| Doreen video-                                                        | •1 My Profile                                                                                                    |                                                                       |                |
| If you are a current member o<br>"Renew" button becomes avai         | f the AAS and wish to renew your membership, please do so using the<br>lable 90 days prior to your membership expiration date. | yellow "Renew" button on the right-hand side of your profile box, bel | ow. The        |
| If you are not a current memb                                        | er of the AAS, you may join the organization by clicking on "Become a                                                          | an AAS Member" under the "Membership" menu, above.                    |                |
| To access the <i>Journal of Asian</i><br>the "Membership" menu, abov | Studies, AAS Digital Dialogue registration, publishers' discounts, and e.                                                      | other benefits of AAS membership, please click on "Members-Only B     | enefits" under |
| Questions? See the tutorial vi                                       | deos on our website for assistance, or contact us at info@asianstudie                                                          | s.org.                                                                |                |
| 🛊 Overvlew 😰 A                                                       | ccount 📱 Organizations 🏾 🗮 Purchases 🛛 💿 Requests                                                                              | Documents                                                             |                |
| bbs                                                                  | #735006                                                                                                    | Pay Open Balances                                                     |                |
|                                                                      | Not applicable                                                                                                    | No Open Balances                                                      | 3              |
|                                                                      | No Primary Address add No Primary Phone add                                                                                    | Membership                                                            |                |
|                                                                      | BDIA2@YAHOO.COM Edit                                                                                                    | COMPLIMENTARY                                                         |                |
| Les Add Image                                                        | MEMBER SINCE 2/9/2021                                                                                                    | 6/8/2029                                                              |                |
|                                                                      | OPTED IN TO SHOW IN                                                                                                    |                                                                       |                |
|                                                                      | MEMBERDIRECTOR                                                                                                    |                                                                       |                |
|                                                                      |                                                                                                    |                                                                       |                |
|                                                                      |                                                                                                    |                                                                       |                |

## Then click on the green "Link Me to an Organization" button

| 🚯 My AAS Profile 🗙 🕂                                                                 |                                                                                                    |                                                                        |                                                                                                    |                                         |                     | - 0 ×      |
|--------------------------------------------------------------------------------------|----------------------------------------------------------------------------------------------------|------------------------------------------------------------------------|----------------------------------------------------------------------------------------------------|-----------------------------------------|---------------------|------------|
| $\leftrightarrow$ $\rightarrow$ $\mathcal{C}$ $\triangleq$ members.asianstudies.org/ | /my-aas-profile?_redirected=1                                                                              |                                                                        |                                                                                                    |                                         |                     | •• ९ 🛧 😝 : |
|                                                                                      |                                                                                                    |                                                                        |                                                                                                    | AAS Website Calendar Cont               | tact LOG OUT        |            |
|                                                                                      | Association for As                                                                                         | ian Studies                                                            |                                                                                                    |                                         |                     |            |
|                                                                                      | My Profile Membership                                                                                      | Events Professiona                                                     | l Resources Education About Asia                                                                            | Advertise, Exhibit & Spon               | isor Donate         |            |
|                                                                                      |                                                                                                    |                                                                        |                                                                                                    | <b>X A</b> 🕮 (                          | Doreen video-1 💙    |            |
|                                                                                      | Doreen video-1 My Pn<br>If you are a current member of the AAS a<br>"Renew" button becomes available 90 da | file<br>nd wish to renew your member<br>ys prior to your membership ex | ship, please do so using the yellow "Renew" button or<br>plration date.                                     | the right-hand side of your profile box | , below. The        |            |
|                                                                                      | If you are not a current member of the A                                                                   | AS, you may join the organization                                      | on by clicking on "Become an AAS Member" under the                                                          | "Membership" menu, above.               |                     |            |
|                                                                                      | To access the Journal of Asian Studies, Ai<br>the "Membership" menu, above,                                | S Digital Dialogue registration                                        | , publishers' discounts, and other benefits of AAS men                                                      | nbership, please click on "Members-Or   | nly Benefits" under |            |
|                                                                                      | Questions? See the tutorial videos on ou                                                                   | website for assistance, or cont                                        | tact us at info@aslanstudies.org.                                                                           |                                         |                     |            |
|                                                                                      | 🚖 Overview 🛛 🗭 Account                                                                                     | Organizations                                                          | rebote 🖉 Requests 👔 Documents                                                                               |                                         |                     |            |
|                                                                                      | Organizations                                                                                              | Link Me to an Organ                                                    | Nzation +                                                                                                   |                                         |                     |            |
|                                                                                      |                                                                                                    | 1 [1 to 1 out                                                          | t of 1 records ]                                                                                            |                                         | T                   |            |
|                                                                                      |                                                                                                    | Name                                                                   | Relationship                                                                                                |                                         | Manage              |            |
|                                                                                      |                                                                                                    | Not applicable                                                         | <ul> <li>Not applicable is Primary Employer of Dor</li> <li>Doreen is Employee of Not applicable</li> </ul> | een                                     |                     |            |
|                                                                                      |                                                                                                    | 1                                                                      |                                                                                                    |                                         |                     |            |
|                                                                                      |                                                                                                    |                                                                        |                                                                                                    |                                         |                     |            |
|                                                                                      |                                                                                                    |                                                                        |                                                                                                    |                                         |                     |            |

## Enter the name of your institution or organization then press Search

| 🚯 My AAS Profile 🗙 🕂           |                                                                             |                                 |                                                                               |                                 | - o ×          |
|--------------------------------|-----------------------------------------------------------------------------|---------------------------------|-------------------------------------------------------------------------------|---------------------------------|----------------|
| ← → C ♠ members.asianstudies.c | org/my-aas-profile?_redirected=1                                            |                                 |                                                                               |                                 | Q ☆ <b>8</b> : |
|                                |                                                                             |                                 | AAS Website                                                                   | Calendar Contact LOG OUT        |                |
|                                | Link to Organization                                                        |                                 |                                                                               |                                 |                |
|                                | Link Yourself to Your Orga<br>Which of the following is your primary organi | nization<br>zation?             |                                                                               | <b>^</b>                        |                |
|                                | Please enter the name of your organization b                                | elow.                           |                                                                               |                                 |                |
|                                | Organization Name:                                                          | association for asian st        | tudies Search                                                                 |                                 |                |
|                                |                                                                             |                                 |                                                                               |                                 |                |
|                                | Save Carcel                                                                 |                                 |                                                                               |                                 |                |
|                                |                                                                             |                                 |                                                                               |                                 |                |
|                                | If you are not a current member of the AA                                   | , you may join the organization | on by clicking on "Become an AAS Member" under the "Membership" menu,         | above.                          |                |
|                                | To access the <i>Journal of Asian Studies</i> , AAS                         | Digital Dialogue registration   | , publishers' discounts, and other benefits of AAS membership, please click o | n "Members-Only Benefits" under |                |
|                                | Questione? See the tutorial videos on oursu                                 | wheite for assistance, or cont  | tactus at info@acianstudice.org                                               |                                 |                |
|                                | Questions: see the totorial videos on our v                                 | ebsiteror assistance, or com    | lact us at info@asianstudies.org.                                             |                                 |                |
|                                | \star Overview 🛛 🖻 Account                                                  | Organizations                   | irchases 🔹 Requests 🌓 Documents                                               |                                 |                |
|                                |                                                                             | Link Market Orac                | testes 1                                                                      |                                 |                |
|                                | U Organizations                                                             | Link Me to an Organ             |                                                                               |                                 |                |
|                                |                                                                             |                                 |                                                                               |                                 |                |
|                                |                                                                             | 1 [1 to 1 ou                    | t of 1 records ]                                                              |                                 |                |
|                                |                                                                             | Name                            | Relationship                                                                  | Manage                          |                |
|                                |                                                                             | Not applicable                  | Not applicable is Primary Employer of Doreen                                  |                                 |                |
|                                |                                                                             |                                 | > Doreen's Employee of Not applicable                                         |                                 |                |
|                                |                                                                             | 1                               |                                                                               |                                 |                |
|                                |                                                                             |                                 |                                                                               |                                 |                |
|                                |                                                                             |                                 |                                                                               |                                 |                |
|                                |                                                                             |                                 |                                                                               |                                 |                |

Select your institution or organization, and press Save.

| My AAS Profile x +     x     x |                                          |                                                                  |                         | - 0   |
|----------------------------------------------------------------------------------------------------|------------------------------------------|------------------------------------------------------------------|-------------------------|-------|
| $\leftarrow$ $\rightarrow$ C $($ members.asianstudies.org/my-aas-profile?_redirected=1                                                                                                    |                                          |                                                                  |                         | @ ☆ € |
|                                                                                                    |                                          | AAS Website                                                      | Calendar Contact LOGOUT |       |
| Link to Organization                                                                                                    |                                          |                                                                  |                         |       |
|                                                                                                    |                                          |                                                                  |                         |       |
| Link Yourself to You                                                                                                    | r Organization                           |                                                                  |                         |       |
| Which of the following is your prim                                                                                                    | ary organization ?                       |                                                                  |                         |       |
| We have found 2 organizations tha                                                                                                    | t match "association for asian studies". |                                                                  |                         |       |
| <ul> <li>Association for Asian Studies</li> </ul>                                                                                                    |                                          |                                                                  |                         |       |
| Association for Asian Studies 2                                                                                                    | 21 Virtual Annual Conference             |                                                                  |                         |       |
| O Not listed above                                                                                                    |                                          |                                                                  |                         |       |
|                                                                                                    |                                          |                                                                  |                         |       |
| Link my address to this organization                                                                                                    | tion                                     |                                                                  |                         |       |
| Make this my primary address                                                                                                    | 55                                       |                                                                  |                         |       |
| Link my phone to this organizat                                                                                                    | on                                       |                                                                  |                         |       |
| Make this my primary phone                                                                                                    |                                          |                                                                  |                         |       |
| Save Callel                                                                                                    |                                          |                                                                  |                         |       |
|                                                                                                    |                                          |                                                                  |                         |       |
| Viganizations                                                                                                    | Link Me to an Organ                      | iizauon 🕂                                                        |                         |       |
|                                                                                                    |                                          |                                                                  |                         |       |
|                                                                                                    | 1 [ 1 to 1 out                           | t of 1 records ]                                                 | <b>T</b>                |       |
|                                                                                                    | Name                                     | Relationship                                                     | Manage                  |       |
|                                                                                                    | Not applicable                           | <ul> <li>Not applicable is Primary Employer of Doreen</li> </ul> |                         |       |
|                                                                                                    |                                          | > Doreen is Employee of Not applicable                           |                         |       |
|                                                                                                    | 1                                        |                                                                  |                         |       |
|                                                                                                    |                                          |                                                                  |                         |       |
|                                                                                                    |                                          |                                                                  |                         |       |

And then you are immediately brought back to your Organizations page with the updated information.

| 🚯 My AAS Profile 🗙 🕂                                                              |                                                                                           |                                                                                    |                         | - o ×   |
|-----------------------------------------------------------------------------------|-------------------------------------------------------------------------------------------|------------------------------------------------------------------------------------|-------------------------|---------|
| ← → C ( members.asianstudies.org/my-aas-profile?_redirected=1                     |                                                                                           |                                                                                    |                         | ९ ☆ 🔒 : |
| My Profile Membership                                                             | Events Professional Resource                                                              | ces Education About Asia Advertise, Exhibit & S                                    | ponsor Donate           | *       |
|                                                                                   |                                                                                           | <b>e a</b> =                                                                       | Doreen video-1 🐱        |         |
| Doreen video-1 My P                                                               | rofile                                                                                    |                                                                                    |                         |         |
| If you are a current member of the AAS<br>"Renew" button becomes available 90 d   | and wish to renew your membership, please<br>lays prior to your membership expiration dat | do so using the yellow "Renew" button on the right-hand side of your profile<br>e. | e box, below. The       |         |
| If you are not a current member of the                                            | AAS, you may join the organization by clickin                                             | g on "Become an AAS Member" under the "Membership" menu, above.                    |                         |         |
| To access the <i>Journal of Asian Studies, I</i><br>the "Membership" menu, above. | AAS Digital Dialogue registration, publishers                                             | discounts, and other benefits of AAS membership, please click on "Member           | rs-Only Benefits" under |         |
| Questions? See the tutorial videos on o                                           | ur website for assistance, or contact us at inf                                           | o@asianstudies.org.                                                                |                         |         |
| Coverview C Account                                                               | Organizations Purchases                                                                   | Kequests     Documents                                                             |                         |         |
| Organizations                                                                     | Link Me to an Organization 🕂                                                              |                                                                                    |                         |         |
|                                                                                   | 1 [ 1 to 1 out of 1 records ]                                                             |                                                                                    | T                       |         |
|                                                                                   | Name                                                                                      | Relationship                                                                       | Manage                  |         |
|                                                                                   | Association for Asian Studies                                                             | Association for Asian Studies is Primary Employer of Doreen                        |                         |         |
|                                                                                   |                                                                                           | <ul> <li>Doreen is Employee of Association for Asian Studies</li> </ul>            |                         |         |
|                                                                                   | 1                                                                                         |                                                                                    |                         |         |
|                                                                                   |                                                                                           |                                                                                    |                         |         |
|                                                                                   |                                                                                           |                                                                                    |                         |         |
|                                                                                   |                                                                                           |                                                                                    |                         |         |
|                                                                                   |                                                                                           |                                                                                    |                         |         |
|                                                                                   |                                                                                           |                                                                                    |                         |         |
|                                                                                   |                                                                                           |                                                                                    |                         | -       |

If a drop down box does not appear, that means your institution or organization is not currently in our database, and you will have the opportunity to enter your institution or organization.

| 🚯 My AAS Profile 🗙 🕂                                              |                                                                |                               |                                                                                                    |          | - 0 ) |
|-------------------------------------------------------------------|----------------------------------------------------------------|-------------------------------|----------------------------------------------------------------------------------------------------|----------|-------|
| $\leftrightarrow$ $\rightarrow$ C $\bullet$ members.asianstudies. | org/my-aas-profile?_redirected=1                               |                               |                                                                                                    |          | Q & 🖰 |
|                                                                   | Link to Organization                                           |                               |                                                                                                    | Ľ° ⊡ ×   |       |
|                                                                   | Add Your Organizatio<br>Enter your primary organization's infi | ſ∩<br>ormation below.         |                                                                                                    | <u>^</u> |       |
|                                                                   | 0 Name: *                                                      | III Name                      |                                                                                                    |          |       |
|                                                                   | O Acronym:                                                     | Acronym                       |                                                                                                    |          |       |
|                                                                   | Branch Name:                                                   | III Branch Name               |                                                                                                    |          |       |
|                                                                   | Clack Swe Cancel                                               | Unk Me to an Organization +   |                                                                                                    |          |       |
|                                                                   |                                                                | Name                          | Relationship                                                                                                    | Manage   |       |
|                                                                   |                                                                | Association for Asian Studies | Association for Asian Studies is Primary Employer of Doreen     Doreen is Employee of Association for Asian Studies |          |       |
|                                                                   |                                                                | 1                             |                                                                                                    |          |       |
|                                                                   |                                                                |                               |                                                                                                    |          |       |
|                                                                   |                                                                |                               |                                                                                                    |          |       |
|                                                                   |                                                                |                               |                                                                                                    |          |       |
|                                                                   |                                                                |                               |                                                                                                    |          |       |
|                                                                   |                                                                |                               |                                                                                                    |          |       |

If a list of other institutions or organizations are listed, but not yours specifically, please select "Not Listed Above", and enter the name of your institution organization.

| 🚯 My AAS Profile 🗙 🕂                                                        |                                         |                                                             |                 | - • ×   |
|-----------------------------------------------------------------------------|-----------------------------------------|-------------------------------------------------------------|-----------------|---------|
| ← → C                                                                       |                                         |                                                             |                 | ९ 🕁 😝 : |
|                                                                             |                                         | AAS Website Calendar                                        | Contact LOG OUT | ^       |
| Link to Organization                                                        |                                         |                                                             |                 |         |
|                                                                             |                                         |                                                             |                 |         |
| Link Yourself to Your Orga<br>Which of the following is your primary organi | nization<br>ration?                     |                                                             |                 |         |
| We have found 2 organizations that match "as                                | sociation for asian studies".           |                                                             |                 |         |
| Association for Asian Studies                                               |                                         |                                                             |                 |         |
| O Association for Asian Studies 2021 Virtua                                 | Annual Conference                       |                                                             |                 |         |
| Not listed above                                                            |                                         |                                                             |                 |         |
|                                                                             | deux                                    |                                                             |                 |         |
| Prease enter the name of your organization be<br>Organization Name:         | now.                                    | Courts .                                                    |                 |         |
|                                                                             | association for asian studies inc       | Search                                                      |                 |         |
|                                                                             |                                         |                                                             |                 |         |
| If you cannot find your organization in our sys                             | tem, use the "Add New Organization" but | ton below to add your organization to our system.           |                 |         |
| Save Cancel Add New Orga                                                    | nization 🕂                              |                                                             |                 |         |
|                                                                             |                                         |                                                             |                 |         |
| U Organizations                                                             | Link Me to an Organization 🕂            |                                                             |                 |         |
|                                                                             |                                         |                                                             |                 |         |
|                                                                             | 1 [1 to 1 out of 1 records]             |                                                             | T               |         |
|                                                                             | Name                                    | Relationship                                                | Manage          |         |
|                                                                             | Association for Asian Studies           | Association for Asian Studies is Primary Employer of Doreen |                 |         |
|                                                                             |                                         | Doreen is Employee of Association for Asian Studies         |                 |         |
|                                                                             | 1                                       |                                                             |                 |         |
|                                                                             |                                         |                                                             |                 |         |
|                                                                             |                                         |                                                             |                 |         |
|                                                                             |                                         |                                                             |                 |         |

And a new field will appear where you may enter the name of your organization. Complete the Field Name again and click on Save to have your institution or organization saved onto your profile.

| .asianstudies.org/my-aas-profile?_redirected=1 |                                                                                                    |                                                                                                    |                |  |
|------------------------------------------------|----------------------------------------------------------------------------------------------------|----------------------------------------------------------------------------------------------------|----------------|--|
|                                                |                                                                                                    | AAS Website Calendar                                                                                                    | Contact LOGOUT |  |
| Link to Organization                           |                                                                                                    |                                                                                                    | 2" 🖬 ×         |  |
|                                                |                                                                                                    |                                                                                                    |                |  |
| Add Your Organizat                             | ion                                                                                                    |                                                                                                    |                |  |
| Enter your primary organization's              | information below.                                                                                                    |                                                                                                    |                |  |
| 0 Name: *                                      | Association for Asian Studies, Inc                                                                                                    | 4                                                                                                    |                |  |
| Acronym:                                       |                                                                                                    |                                                                                                    |                |  |
| - Action Press                                 | Acronym                                                                                                    |                                                                                                    |                |  |
| Branch Name:                                   | - Branch Name                                                                                                    |                                                                                                    |                |  |
|                                                |                                                                                                    |                                                                                                    |                |  |
|                                                |                                                                                                    |                                                                                                    |                |  |
| E Organizations                                | Link, Me to an Organization T                                                                                                    |                                                                                                    |                |  |
| Organizations                                  |                                                                                                    |                                                                                                    |                |  |
| Digentrations                                  | The body of a long of the second second seco | Relationship                                                                                                    | Manage         |  |
| Uppretations                                   | 1         [1 m 1 out of 1 service]           Name         Association for Asian Studies                                                                                                    | Relationship<br>< Association for Asian Studies is Primary Employer of Dorsen<br>> Dorsen is Employee of Association for Asian Studies | Manage         |  |
| Upshiation                                     | Annu bot in Strategy association is a                                                                                                    | Relationship           < Association for Asian Studies is Primary Employer of Dorsen                                                   | Manage         |  |